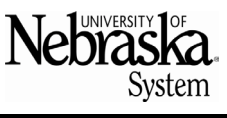

Updated 11/22/2024

## **PURPOSE**

This Quick Reference Guide (QRG) is designed to show the steps needed to request a *New Individual Supplier* in SAP Ariba.

## **Helpful Hints**

For the best experience, please use the following browsers:

- Google Chrome (64-bit)
- Microsoft Edge (32-bit)
- Mozilla Firefox (64-bit)

- Apple Safari (64-bit)
- Microsoft Edge Chromium (32-bit and 64-bit)

Note: if the supplier address provided does not pass the USPS database check and/or the name and SSN combination provided does not pass the IRS database check, the Supplier Manager will send you an email requesting correct information.

## **CREATE A REQUEST**

In Firefly, click into SAP Ariba, and then select the SAP Ariba tile to launch the application.

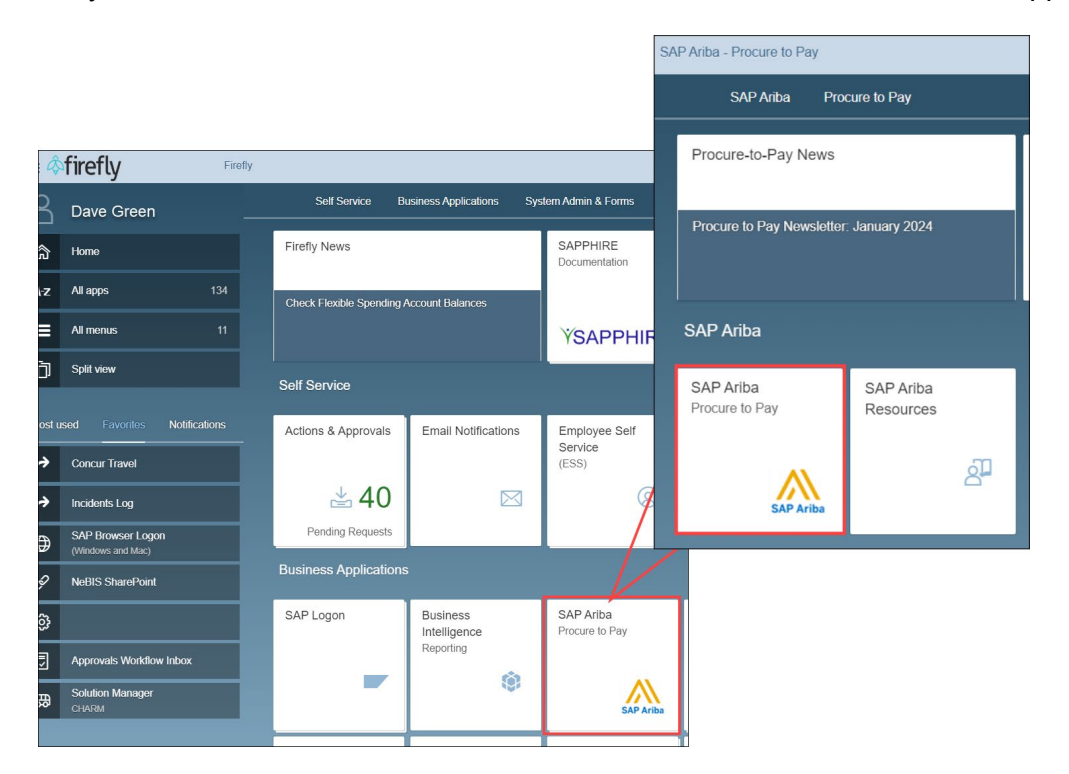

## **Request New Individual Supplier**

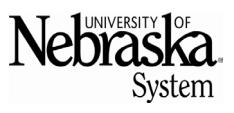

Updated 11/22/2024

From the *Guided Buying* homepage, scroll down and click the Procurement and Payment Forms. Select *New Supplier Request.* When the form displays/opens, select **Yes** for question #1. The form is dynamic and will change once **Yes** is selected.

| Nebizska<br><sub>System</sub>                                                                      |        |
|----------------------------------------------------------------------------------------------------|--------|
| Supplier Request Form                                                                              |        |
| <ol> <li>Is this Supplier Request for an Individual? *</li> <li>Reason for New Supplier</li> </ol> | Ves No |
| ✓ 4 General Supplier Information                                                                   |        |
| 4.1 Supplier Full Name *                                                                           |        |

Question #2: upload a copy of the W9, Visiting Personnel form or W8. (1) in preparation to upload the document, save the file using the supplier's first and last name as the file name.

Click the Individual Supplier Documents link. A new browser window will open OneDrive.

| Nebraska                                                                                                    |                                       |                                                                                                    | q                 | Ş                   | 0         |
|----------------------------------------------------------------------------------------------------|---------------------------------------|----------------------------------------------------------------------------------------------------|-------------------|---------------------|-----------|
| Supplier Request Form                                                                                                    |                                       |                                                                                                    |                   |                     |           |
| <ol> <li>Is this Supplier Request for an Individual?*</li> <li>If yes is selected in question 1, you must provide a W9, Visiting Perso<br/>supplier's full name as the file name. Requestors should provide the nece<br/>denied.</li> <li>Reason for New Supplier</li> </ol> | • Yes<br>nnel Form or Wassary documen | No<br>8. To provide a W9, Visiting Personnel Form or W8, select the Individual Supplier Docume<br>t before submitting the request form. Requests that are submitted without the necessary of | ents lin<br>ocume | ık. Use<br>ent will | the<br>be |
| ✓ 4 General Supplier Information                                                                                                    |                                       |                                                                                                    |                   |                     |           |

In the OneDrive window, click Select files to upload a document.

| OneDrive |                                                                                                    |
|----------|----------------------------------------------------------------------------------------------------|
|          | Microsoft                                                                                                    |
|          | A member of "nu-Procure to Pay - PAYMENT SERVICES NUP2P" is requesting files for:<br>Individual Supplier Documents |
|          | Select files                                                                                                    |

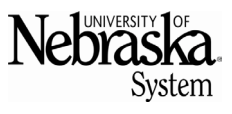

Updated 11/22/2024

Locate the desired file and click Open

| Organize  New folder OneDrive - University of Nebraska | Name             | ×                          |                             | 000            | •    | 0 |
|--------------------------------------------------------|------------------|----------------------------|-----------------------------|----------------|------|---|
| <ul> <li>OneDrive - University of Nebraska</li> </ul>  | Name             | - · · · · · ·              |                             |                |      | _ |
|                                                        | S G_Evertson.jpg | Uate<br>11/15/2024 9:47 AM | Type<br>Snagit Editor Image | Size<br>129 KB | Tags | ~ |
| File name:                                             | ¢                |                            | ~ All                       | Files (*.*)    |      | > |

Enter your first and last name, then select Upload.

| OneDrive |                                                                                                    |
|----------|----------------------------------------------------------------------------------------------------|
|          | Microsoft                                                                                                    |
|          | A member of "nu-Procure to Pay - PAYMENT SERVICES NUP2P" is requesting files for: Individual Supplier Documents |
|          | + Add more files Total 1 file 16.1 KB                                                                           |
|          | First name *     Last name *       Dave     Green                                                               |
|          | Upload                                                                                                    |

A message will appear when the document has uploaded.

| OneDrive |                                                                    |
|----------|--------------------------------------------------------------------|
|          | Microsoft                                                          |
|          |                                                                    |
|          | Finished uploading<br>We'll let them know that you uploaded files. |
|          | Upload more                                                        |

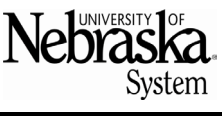

Updated 11/22/2024

Navigate back to the browser tab with the Ariba *Supplier Request Form*. Complete all required fields marked \*. Click <sup>Submit</sup>.

| Nebraska.                                                                                                    |                                                                                                    | Q 🛱 (                                |
|----------------------------------------------------------------------------------------------------|----------------------------------------------------------------------------------------------------|--------------------------------------|
| upplier Request Form                                                                                                    |                                                                                                    |                                      |
| 1 Is this Supplier Request for an Individual?*                                                                                      | Yes     No                                                                                                    |                                      |
| 2 If yes is selected in question 1, you must provide a W9, Visitin<br>name. Requestors should provide the necessary document before | g Personnel Form or W8. To provide a W9, Visiting Personnel Form or W8, select the Individual Supplier Documents link. Use<br>submitting the request form. Requests that are submitted without the necessary document will be denied. | the supplier's full name as the file |
| 3 Reason for New Supplier                                                                                                    |                                                                                                    | li.                                  |
| ✓ 4 General Supplier Information                                                                                                    |                                                                                                    |                                      |
| 4.1 Supplier Full Name *                                                                                                    |                                                                                                    |                                      |
| 4.2 Supplier Main Address *                                                                                                    | +                                                                                                    |                                      |
|                                                                                                    | Street ⑦ House Number ⑦                                                                                                    |                                      |
|                                                                                                    | Street 2 ⑦                                                                                                    |                                      |
|                                                                                                    |                                                                                                    |                                      |
|                                                                                                    | Street 3 ①                                                                                                    |                                      |
|                                                                                                    | Network (7)                                                                                                    |                                      |
|                                                                                                    |                                                                                                    |                                      |
|                                                                                                    | Postal Code ⑦ City ⑦                                                                                                    |                                      |
|                                                                                                    |                                                                                                    |                                      |
|                                                                                                    | Country/Region (2)                                                                                                    |                                      |
|                                                                                                    |                                                                                                    |                                      |
| , 5 Primary Supplier Contact                                                                                                    |                                                                                                    |                                      |
| 5.1 Contact First Name *                                                                                                    |                                                                                                    |                                      |
| 5.2 Contact Last Name *                                                                                                    |                                                                                                    |                                      |
| 5.3 Contact Email * ⑦                                                                                                    |                                                                                                    |                                      |
| 5.4 Contact Phone •                                                                                                    |                                                                                                    |                                      |
|                                                                                                    |                                                                                                    |                                      |
|                                                                                                    |                                                                                                    | Submit Save Car                      |

The request will be reviewed by a P2P Supplier Manager. Once approved, the Supplier Manager will complete the registration process for the individual. A supplier number will be assigned to the individual within twenty-four hours of the request being approved.

Note: if the supplier address provided does not pass the USPS database check and/or the name and SSN combination provided does not pass the IRS database check, the Supplier Manager will send you an email requesting correct information.